# Descarga y consulta la Base de datos del PREP 2015

## El archivo contiene:

Información del PREP 2015 sobre la elección de Diputados Federales desde nivel Nacional hasta Casilla para que puedas realizar tus propios reportes. Su extensión es **tar.gz**, se trata de un tipo de archivo comprimido que incluye los siguientes documentos:

- diputados.csv
- Cat\_Candidatos\_Diputado.csv
- LEEME.txt

El archivo **diputados.csv** contiene los datos por entidad, distrito, sección y casilla de:

- Votos por partido político
- Votos por coalición
- Votos por candidato independiente
- Votos nulos
- Votos totales

El archivo **Cat\_Candidatos\_Diputado.csv** contiene la lista de candidatos independientes y sus suplentes a Diputado Federal, por Entidad, Distrito y Partido.

El archivo **LEEME.txt**, presenta un resumen del contenido en los dos archivos para una referencia rápida.

#### Nota:

Los datos contenidos están actualizados a la fecha y hora del último corte del PREP.

## 1 Descarga

Oprime el botón "Descarga la Base de Datos" para activar la descarga del archivo. Ubícalo en el historial de descargas. Puedes hacerlo presionando:

- **CTRL + J**, si eres usuario Windows.
- Alt + Cmd + L si eres usuario Mac.

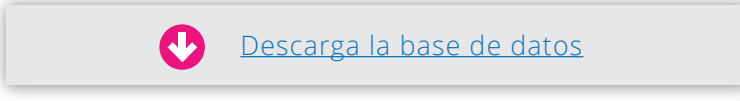

Se abrirá la ventana de Descargas, selecciona el archivo y oprime Mostrar Carpeta.

# 2 Descomprime

#### Descomprime el archivo.

Haz clic derecho sobre el archivo y selecciona **Extraer aquí** para guardar en la misma carpeta o **Extraer ficheros...** si deseas guardar en otra ubicación.

| Abrir                        |            | Extrayendo de 2015060                                      | _)[• |
|------------------------------|------------|------------------------------------------------------------|------|
| Scan for Viruses             |            |                                                            |      |
| Compartir<br>Extraer fichero |            | extrayendo<br>diputados.csv<br>Cat Candidatos Diputado csv |      |
| Extraer aquí                 |            | LEEME.txt                                                  | 92   |
| estaurar versiones a         | anteriores |                                                            |      |
| Enviar a                     | •          | Timme 00:00:02                                             |      |
| Cortar                       |            | Tiempo restante 00:00:00                                   | 90   |

Una vez realizada esta acción, se abre una ventana mostrando el proceso de extracción.

Al terminar, tendrás el **archivo** descomprimido.

| Crear acceso directo |
|----------------------|
| Cambiar nombre       |
|                      |
| Propiedades          |

| plano | Sd |
|-------|----|
|       |    |
| -1    |    |

#### Nota:

Winzip no funciona para abrirlo. Recuerda que se trata de un archivo comprimido y es necesario tener el software Winrar o 7-Zip instalado en el caso de Windows; o bien Zipeg, Expander o RAR para usuarios Mac.

# 3 Abre

Abre los archivos.

Haz doble clic sobre alguno de los tres archivos extraídos (diputados.csv, Cat\_Candidatos\_Diputado.csv, LEEME.txt).

Recuerda, los archivos csv contienen información que puedes ver en programas de hoja de cálculo (como Excel, Access, Calc Open Office, Smartsheet, entre otros). El archivo LEEME.txt abre con el **bloc de notas** en Windows o **Notas** en Mac.

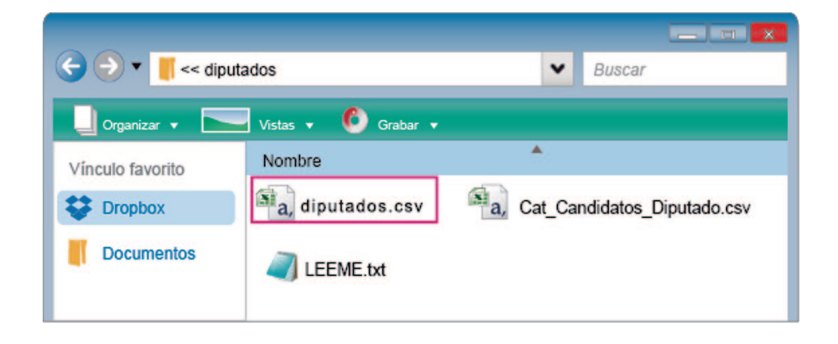

# 4

#### Consulta

Finalmente, accede a la información que contiene la **base de datos** obtenida a través de las Actas de Escrutinio y Cómputo que procesó el PREP.

| Inicio      | Insertar           | Diseño de pági | na Fórmula    | is Datos    | Revisar     | Vista                 |                                 |              |                       |                      |                                |            |                 |            | 6                    |      |
|-------------|--------------------|----------------|---------------|-------------|-------------|-----------------------|---------------------------------|--------------|-----------------------|----------------------|--------------------------------|------------|-----------------|------------|----------------------|------|
| egar J      | Calibri<br>N & § - | • 11 • A       |               |             | Ajustar ted | to G<br>r centrar - 1 | eneral<br>5 ~ % 000 1<br>Número | •<br>8 •8 of | ormato<br>idicional • | Dar form<br>como tal | nato Estilos de<br>bla* ceida* | Insertar ( | Biminar Formato | ∑ Autosuma | Ordenar<br>y filtrar | Busi |
| A1          | - (5               | fr 16          | :10 horas (UT | (C-5)       |             |                       |                                 |              |                       |                      |                                |            |                 |            |                      | _    |
| ۵           | R                  | C              | D             | F           | F           | 6                     | н                               | 1            |                       | 1                    | ĸ                              | 1          | M               | N          | 0                    |      |
| 16:10 horas | (UTC-5)            |                |               |             |             |                       |                                 |              |                       | -                    |                                |            |                 |            |                      |      |
| artes 13 d  | de enero de 20     | 015            |               |             |             |                       |                                 |              |                       |                      |                                |            |                 |            |                      |      |
| CTAS_CAP    | TACTAS_POR         | PORCENTAJ      | ACTAS_CON     | ACTAS_NO_   | PARTICIPAC  | ION_CIUDAD            | ANA                             |              |                       |                      |                                |            |                 |            |                      |      |
| 198,14      | 2 200,654          | 98.74          | 196,226       | 1,916       | 61.91       |                       |                                 |              |                       |                      |                                |            |                 |            |                      |      |
|             |                    |                |               |             |             |                       |                                 |              |                       |                      |                                |            |                 |            |                      |      |
| STADO       | DISTRITO           | SECCION        | ID_CASILLA    | TIPO_CASILL | EXT_CONTIG  | UBICACION             | TIPO_ACTA                       | PAN          | PRI                   |                      | PRD                            | PVEM       | PT              | MC         | PANAL                |      |
|             | 1 1                | 338            | 1             | 8           | 0           |                       | 1                               | -            | 0                     | 0                    | 0                              |            | 0               | 0 0        | 0                    | C    |
|             | 1 1                | 338            | 1             | с           | 0           | 3                     | : 2                             | 0            | 0                     | 0                    | C                              |            | 0               | 0 0        |                      | C    |
|             | 1 1                | 338            | 2             | с           | 0           | 3                     | 2                               | <u>.</u>     | 0                     | 0                    | C                              |            | 0               | 0 0        |                      | (    |
|             | 1 1                | 339            | 1             | 8           | 0           | 3                     | 2                               |              | 0                     | 0                    | C                              |            | 0               | 0 0        |                      | (    |
|             |                    |                |               |             |             |                       |                                 |              |                       |                      |                                |            |                 |            |                      |      |
| TADO        | DISTRITO           | SECCION        | ID_CASILLA    | TIPO_CASILL | EXT_CONTIG  | UBICACION             | TIPO_ACTA                       | PAN          | PRI                   |                      | PRD                            | PVEM       | PT              | MC         | PANAL                |      |
|             | 1 3                | 42             | 1             | B           | 0           | 1                     | 2                               | <u></u>      | 0                     | 0                    | C                              |            | 0               | 0 0        |                      | 0    |
|             | 1 3                | 42             | 1             | с           | 0           | 1                     | 2                               |              | 0                     | 0                    | C                              |            | 0               | 0 (        |                      | 0    |
|             | 1 3                | 43             | 1             | B           | 0           | ,                     | . 2                             |              | 0                     | 0                    | 0                              |            | 0               | 0 0        |                      | 0    |
|             | 1 3                | 43             | 1             | с           | 0           |                       | . 3                             | -            | 0                     | 0                    | C                              |            | 0               | 0 0        |                      | 0    |
| TADO        | DISTRITO           | SECCION        |               | TIPO CASILI | EXT CONTIG  | UBICACION             |                                 | PAN          | PRI                   |                      | PRD                            | PVEM       | PT              | MC         | PANAL                |      |
|             |                    |                |               | e cronte    |             |                       |                                 |              |                       |                      |                                |            |                 |            |                      |      |
|             | 1 1                | 1              | 1             | B           | 0           | ,                     | 2                               | -            | 0                     | 0                    | 0                              |            | 0               | 0 0        |                      | 0    |

### Comprueba

Para validar la autenticidad de la imagen del Acta de tu casilla, puedes utilizar un software lector de código único de la imagen. Para conocer más, consulta la infografía **¿Qué es un código único de la imagen?** 

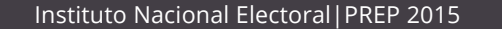